## Setting up Email on an iPhone

Rio Salado Information Services

## Accessing Gmail and Calendar on your Apple device

Most iPhones have mobile versions of Mail, Calendar, and Contacts pre-installed. Depending on your iPhone model, some of the steps may vary. Please call the helpdesk for assistance at 480-517-8600.

To set up your iPhone follow the steps below (Note: If you have an older iPhone, it might be listed as Gmail instead of Google)

1. Select Settings from your home screen.

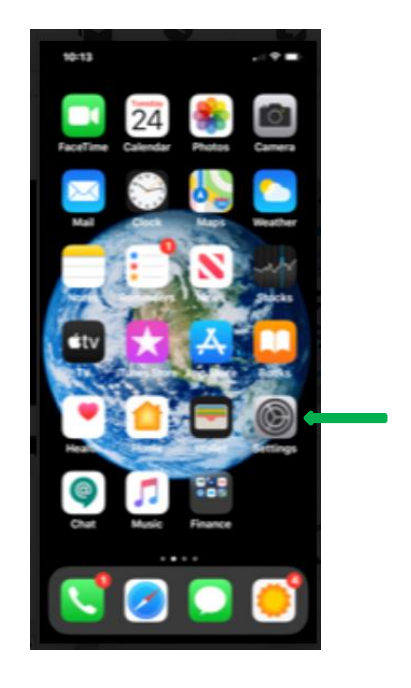

2. Scroll down and Select Mail

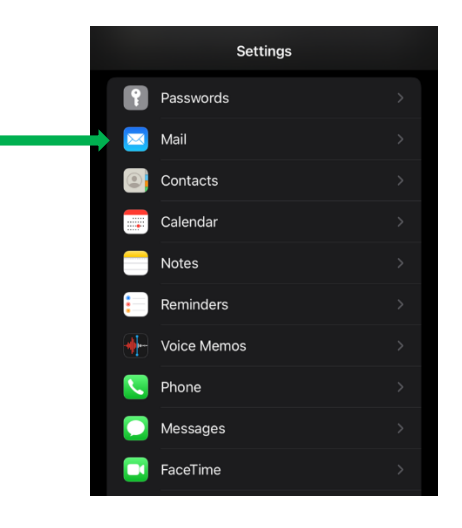

3. Select Accounts.

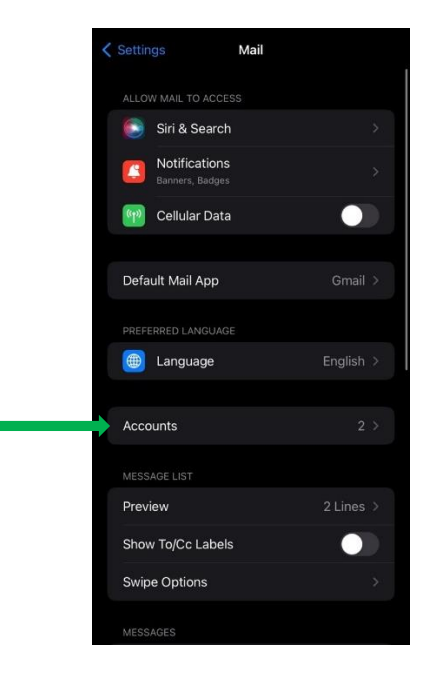

4. Select Add Account.

| < | Mail Accounts                                       |      |  |
|---|-----------------------------------------------------|------|--|
|   |                                                     |      |  |
|   | iCloud<br>iCloud Drive, iCloud Mail, Contacts and 9 |      |  |
|   | <b>Gmail</b><br>Mail, Contacts, Calendars           |      |  |
| - | Add Account                                         |      |  |
|   |                                                     |      |  |
|   | Fetch New Data                                      | Push |  |
|   |                                                     |      |  |
|   |                                                     |      |  |
|   |                                                     |      |  |
|   |                                                     |      |  |
|   |                                                     |      |  |
|   |                                                     |      |  |
|   |                                                     |      |  |
|   |                                                     |      |  |
|   |                                                     |      |  |

5. Select Google.

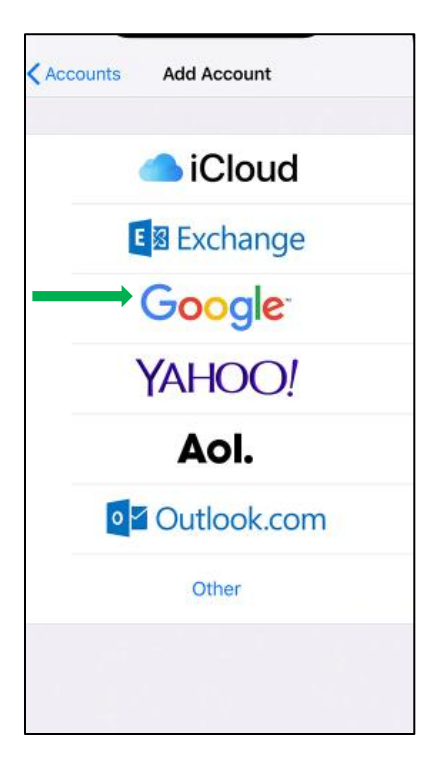

6. Enter your <u>MEID@riosalado.edu</u> email address, district password, and click next.

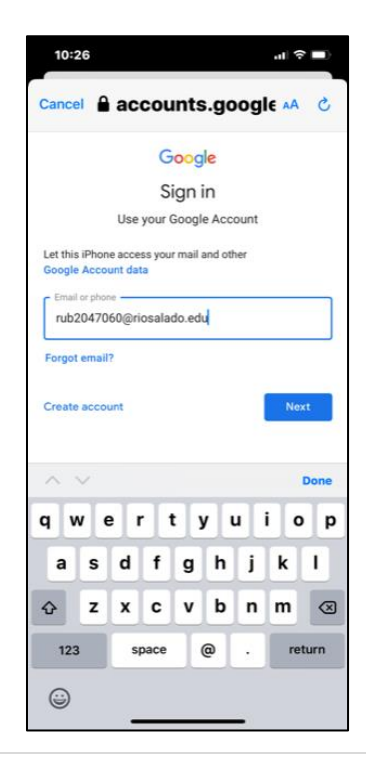

- 7. Log into your Maricopa Gmail account using <u>MEID@riosalado.edu</u> and district password and click sign in.
- 8. Complete the Google Duo Security Authentication and proceed.
- 9. Follow steps 1-3 and select your newly added Rio Salado account. Then, select what you want synchronized. It's recommended at a minimum you sync Mail and Calendar and select save.

| Gmail | Save                 |
|-------|----------------------|
|       |                      |
|       |                      |
| cts   |                      |
| dars  |                      |
|       |                      |
|       |                      |
|       |                      |
|       |                      |
|       |                      |
|       |                      |
|       |                      |
|       | -                    |
|       | Cmail<br>cts<br>dars |

10. After you select save you should have access to your employee Gmail account.

|               |           |                          |       | Edit |  |  |  |
|---------------|-----------|--------------------------|-------|------|--|--|--|
| ľ             | Mailboxes |                          |       |      |  |  |  |
| 1             | 3         | All Inboxes              | 12925 |      |  |  |  |
|               | Ø         | iCloud                   | 813   |      |  |  |  |
|               | Ø         | Gmail                    | 10551 |      |  |  |  |
| $\rightarrow$ | Ø         | timothy.le@riosalado.edu | 1562  |      |  |  |  |
|               | ☆         | VIP                      |       |      |  |  |  |
| i             | Cloud     | ł                        |       |      |  |  |  |
|               | 0         | Inbox                    | 813   |      |  |  |  |
|               | ß         | Drafts                   |       |      |  |  |  |
|               |           | Sent                     |       |      |  |  |  |
|               | অ         | Junk                     |       |      |  |  |  |
|               |           | Trash                    |       |      |  |  |  |
|               | ٦         | Archive                  |       |      |  |  |  |
| 0             | Gmail     |                          |       | >    |  |  |  |

Note: Setup of older iPhone and older iOS's may be different. You may have to sync the device manually. If this occurs, call the helpdesk for assistance at 480-517-8600.

Tip: If you can see your Gmail account but have no email, something went wrong. In this case you may want to do the following:

- 1. Go to settings -> passwords and accounts -> add account
- 2. Delete your employee email address
- 3. Power off the iPhone
- 4. Wait 30 seconds
- 5. Turn the iPhone on
- 6. Go to settings -> passwords and accounts -> add account
- 7. Add your employee account information.
- 8. If this doesn't work, please call the helpdesk at 480-517-8600.